「EM Navigator」と 「Yorodumi(万見)」で 3次元構造を眺める

鈴木博文 大阪大学 蛋白質研究所・PDBj

PDBj講習会 2009-08-07 東京大学駒場キャンパス

## 概 要

- 「EM Navigator」と「Yorodumi」という ウェブサイトの紹介
- •これらのウェブサイトを使って生体分子・組織の「3次元構造を眺めること」を体験
- •想定する聴衆:構造研究の経験がない・少ない ユーザー
- 講義と実習を同時進行 (プログラムには30分・30分と記載したが)

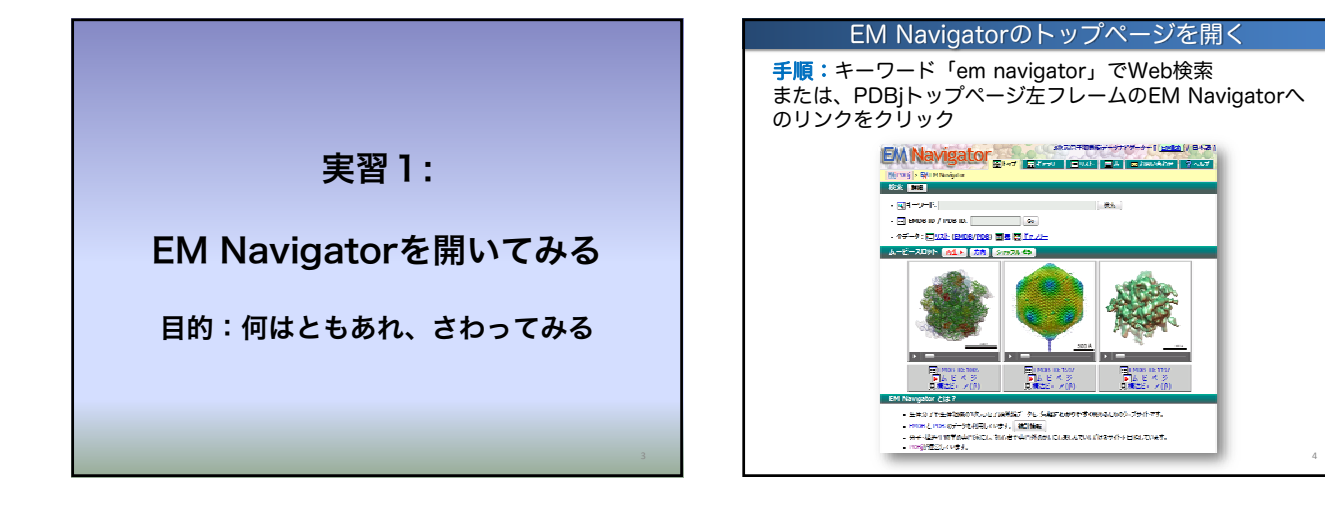

## EM Navigatorとは?

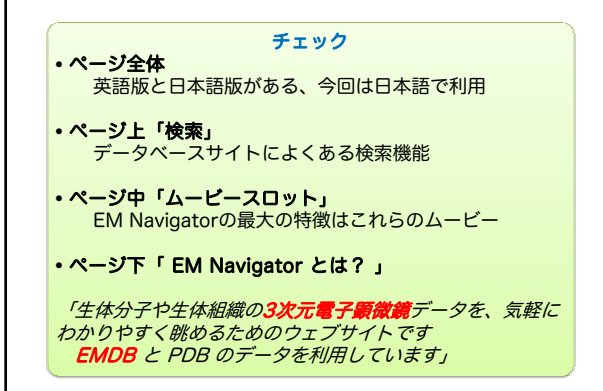

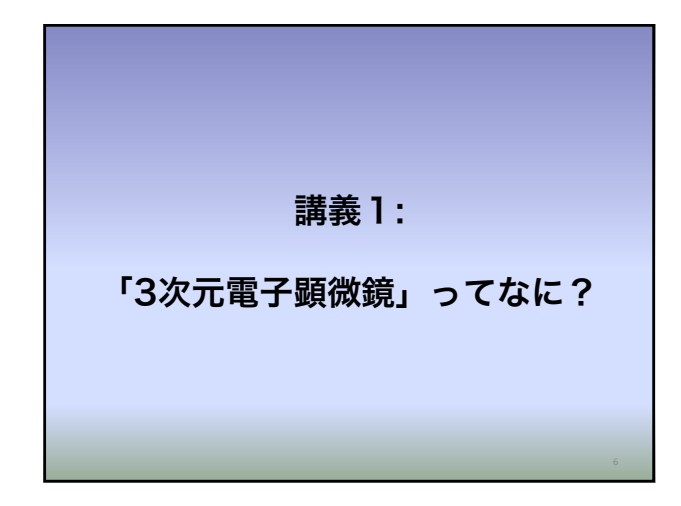

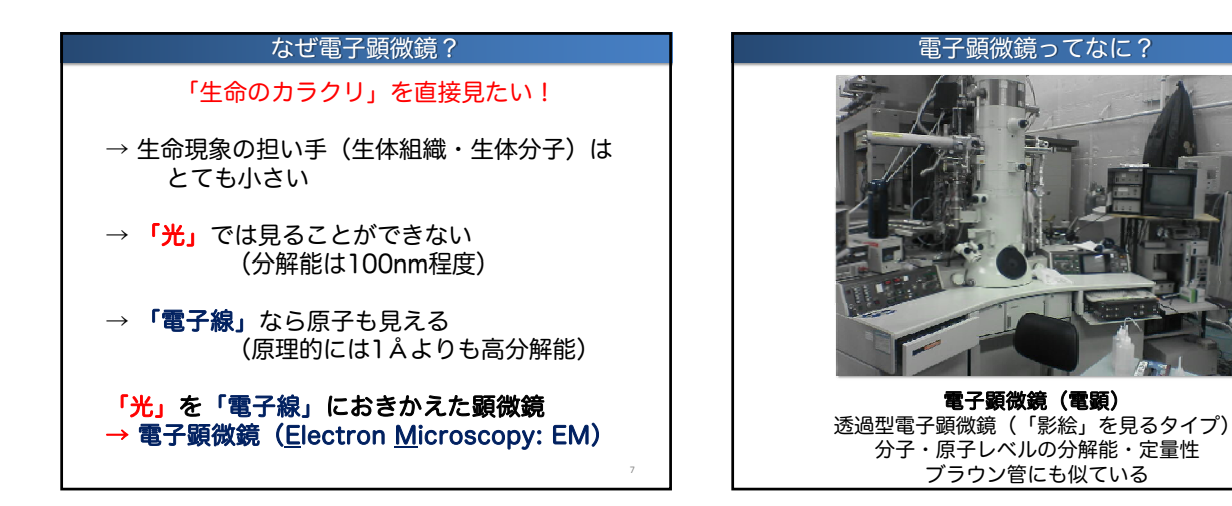

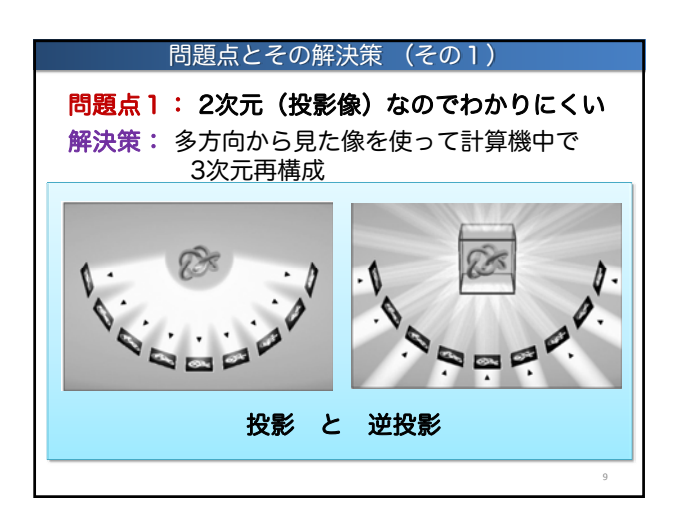

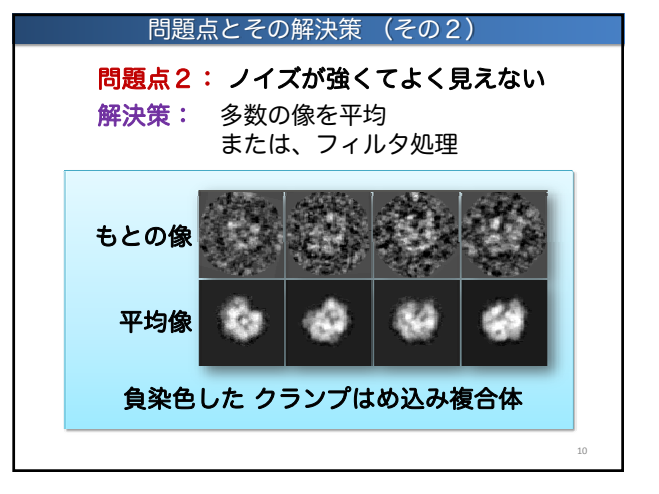

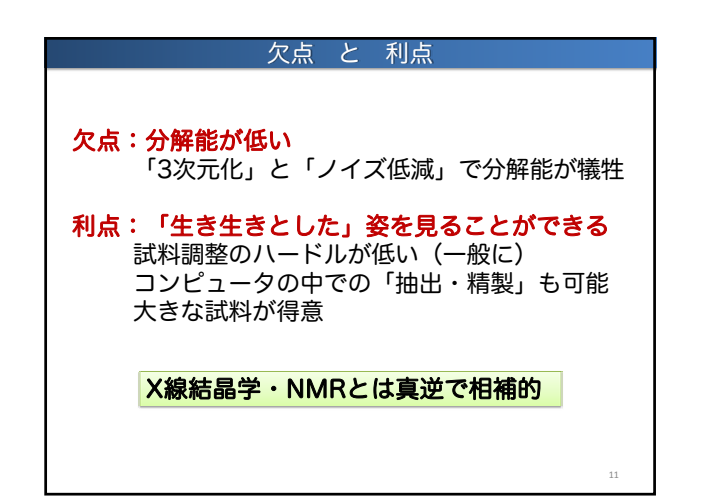

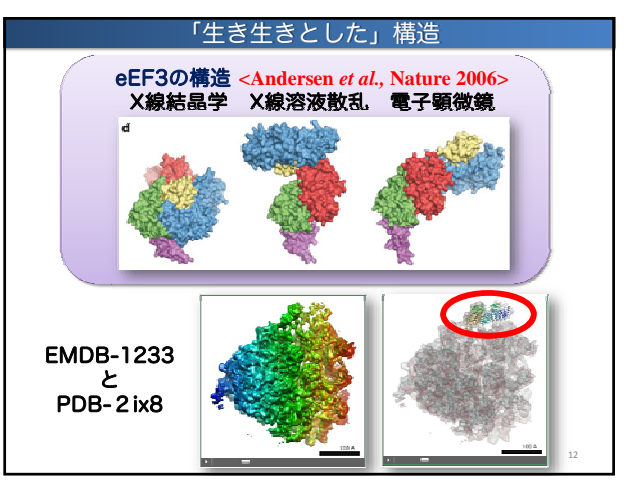

| まとめ                                               |            |         |
|---------------------------------------------------|------------|---------|
| <b>電子顕微鏡:</b><br>光の代わりに電子を使った顕微鏡                  | 実習         | 2:      |
| <b>3次元電子顕微鏡:</b><br>電子顕微鏡像から3次元構造を得る手法            | PDBとEMDBのテ | ータを見てみる |
| <b>欠点と利点:</b><br>分解能は低いが、<br>「生き生きとした」構造を見ることができる | 目的:まずは     | 見ておく    |
| 13                                                |            | 14      |

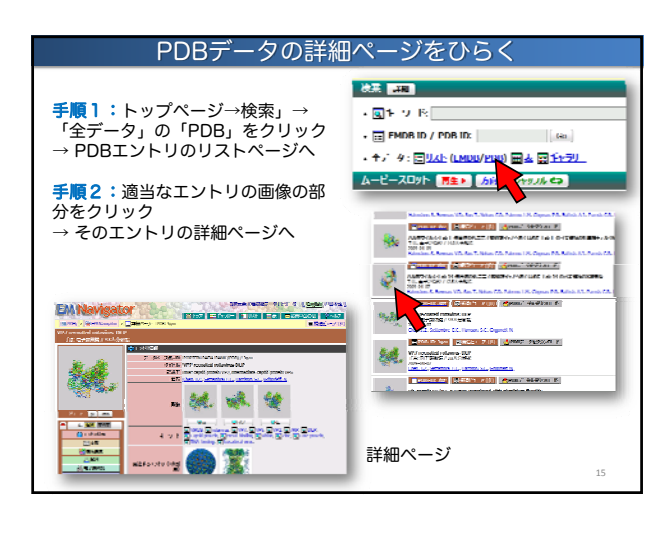

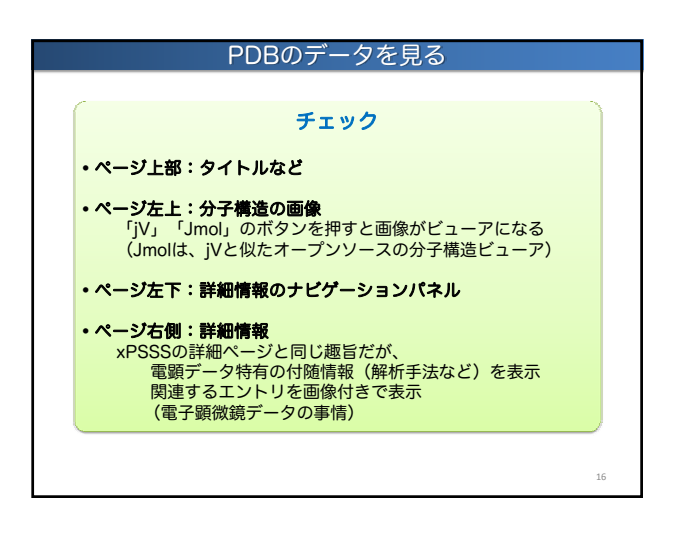

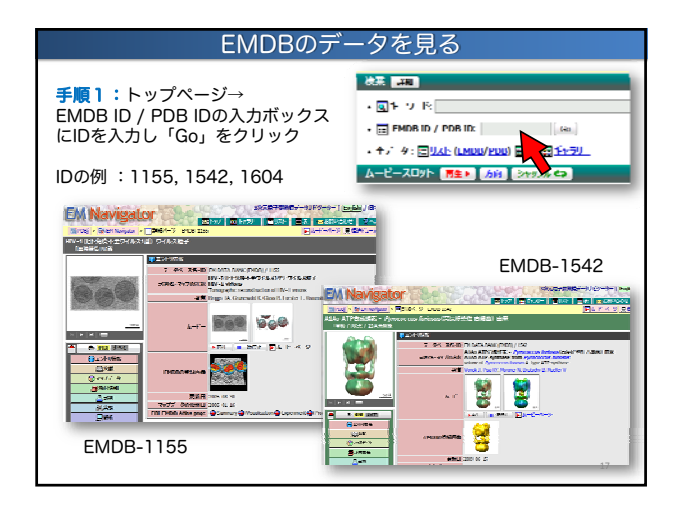

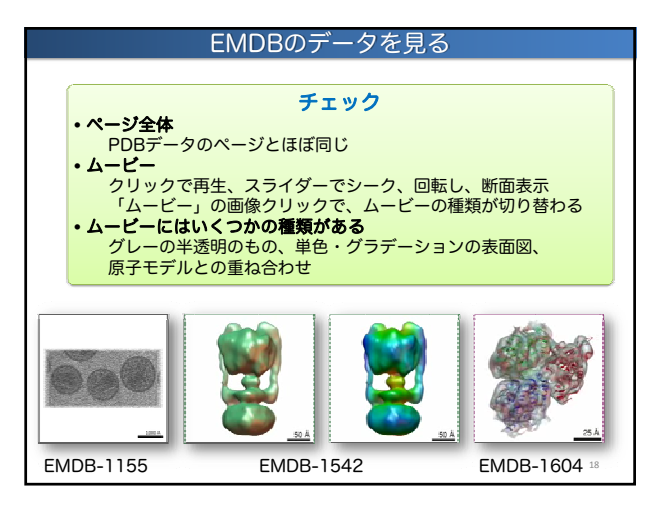

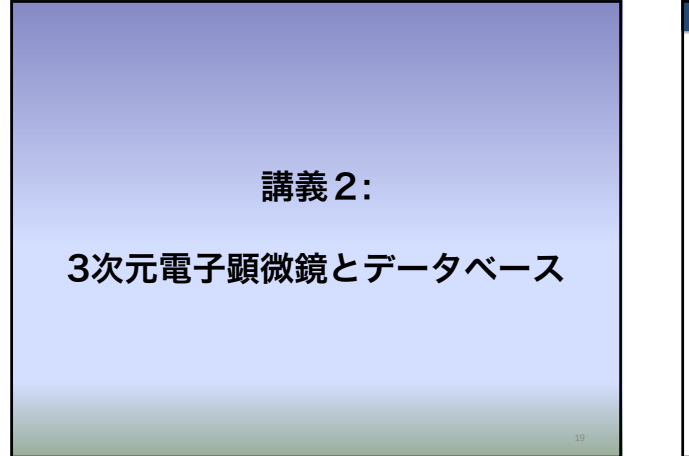

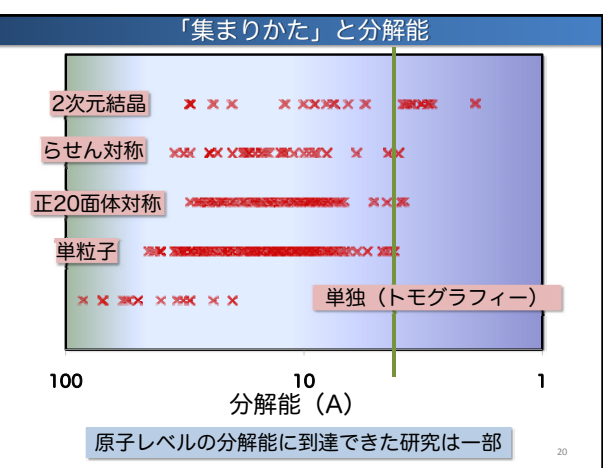

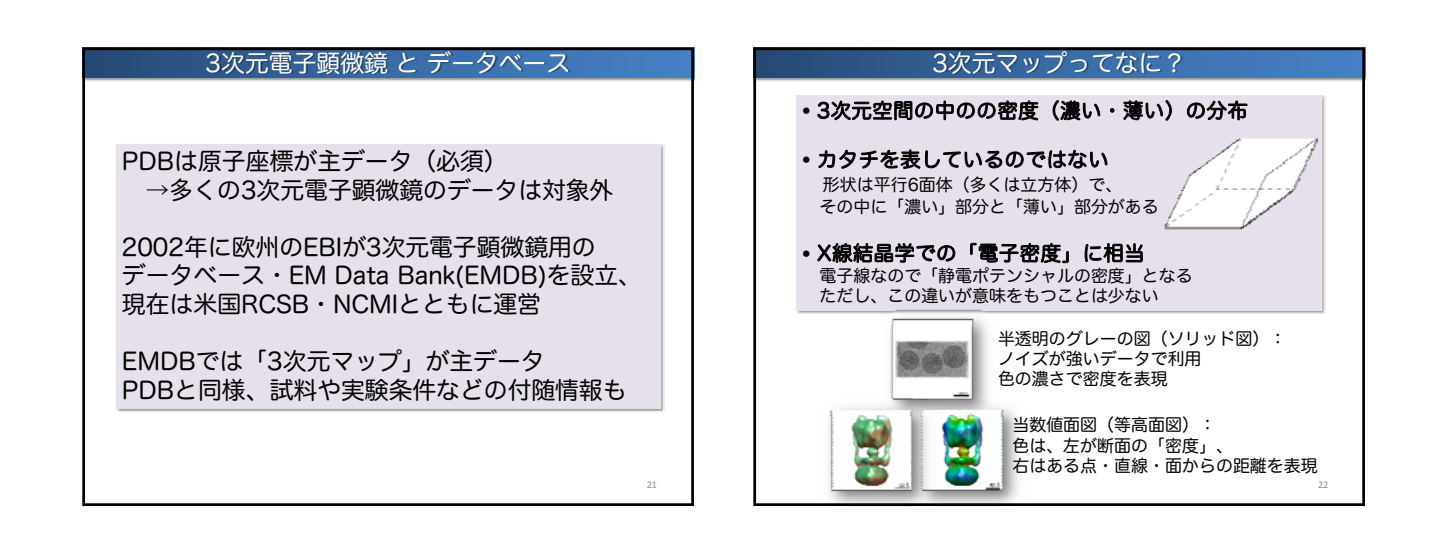

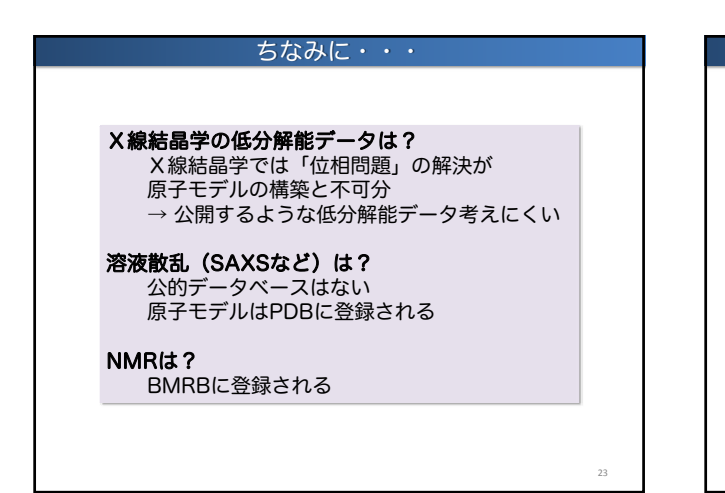

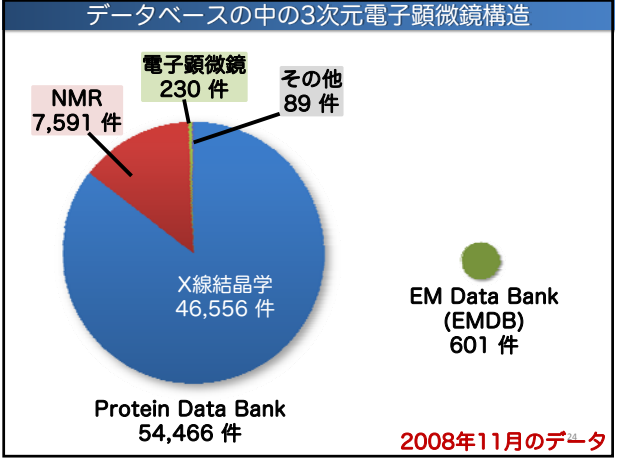

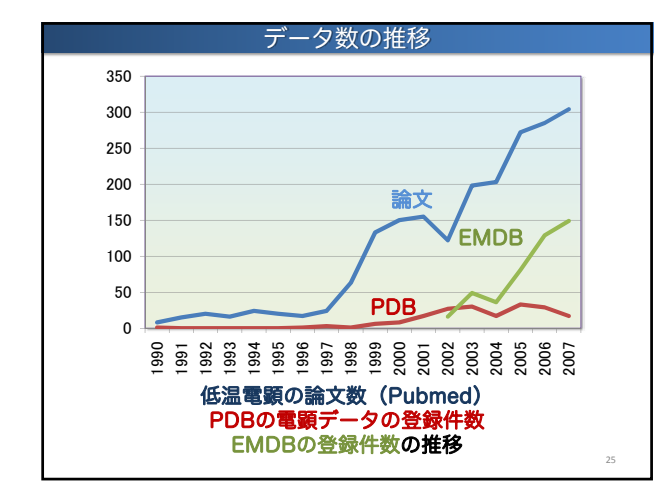

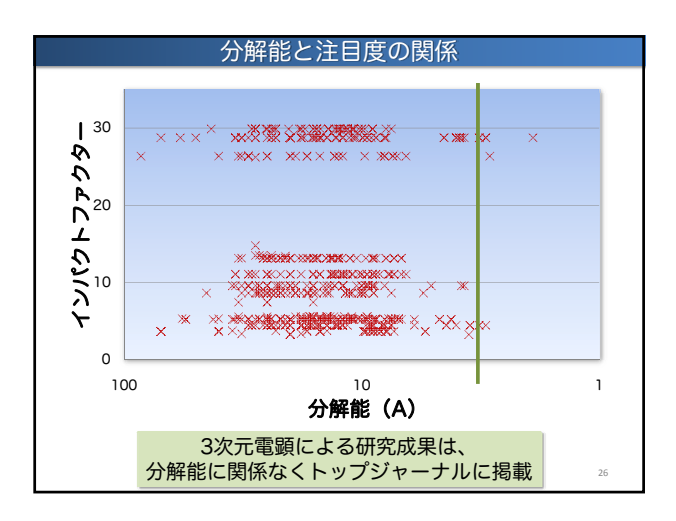

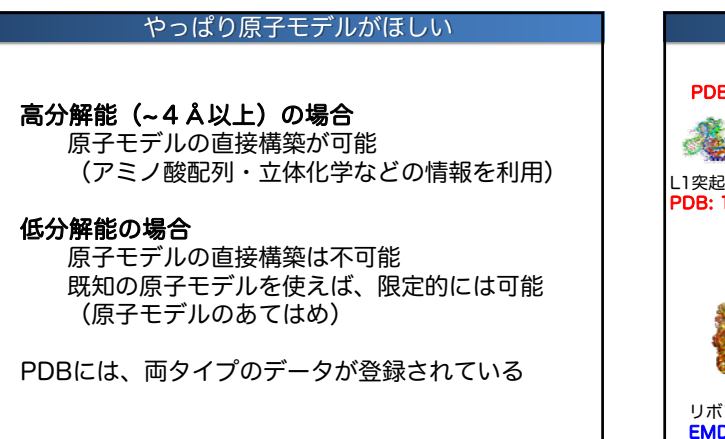

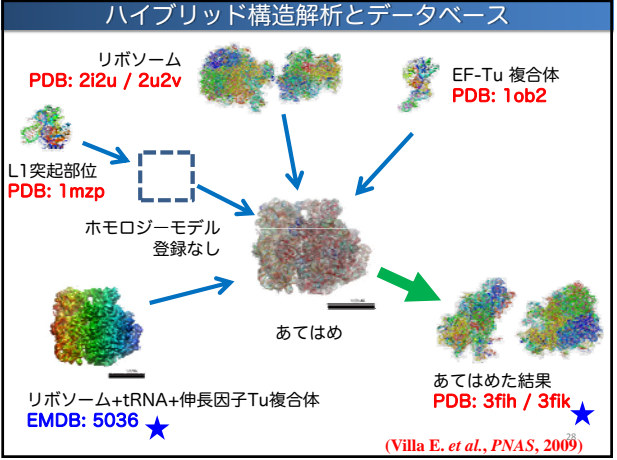

## まとめ

- EMDBは3次元電子顕微鏡データのデータベース
- PDBの主データが原子座標であるのに対し、 EMDBでは「3次元マップ」が主データ
- 登録数は上昇トレンドで、
  低分解能でも注目すべきデータもある
- 低分解能データでも、ハイブリッドな手法で 原子モデルの構築が可能

実習3: ファージ尾部の構造変化を見る 目的:ムービーで構造を比較してみる

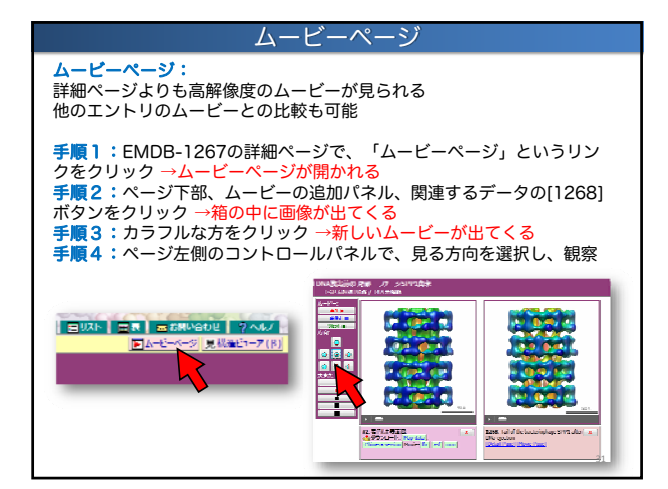

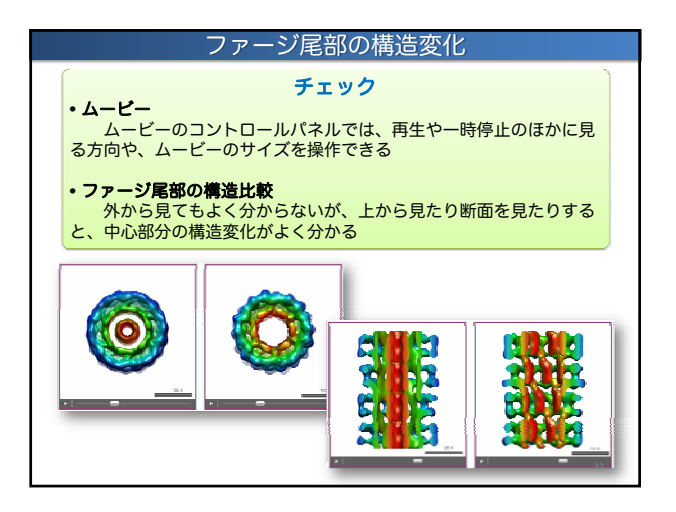

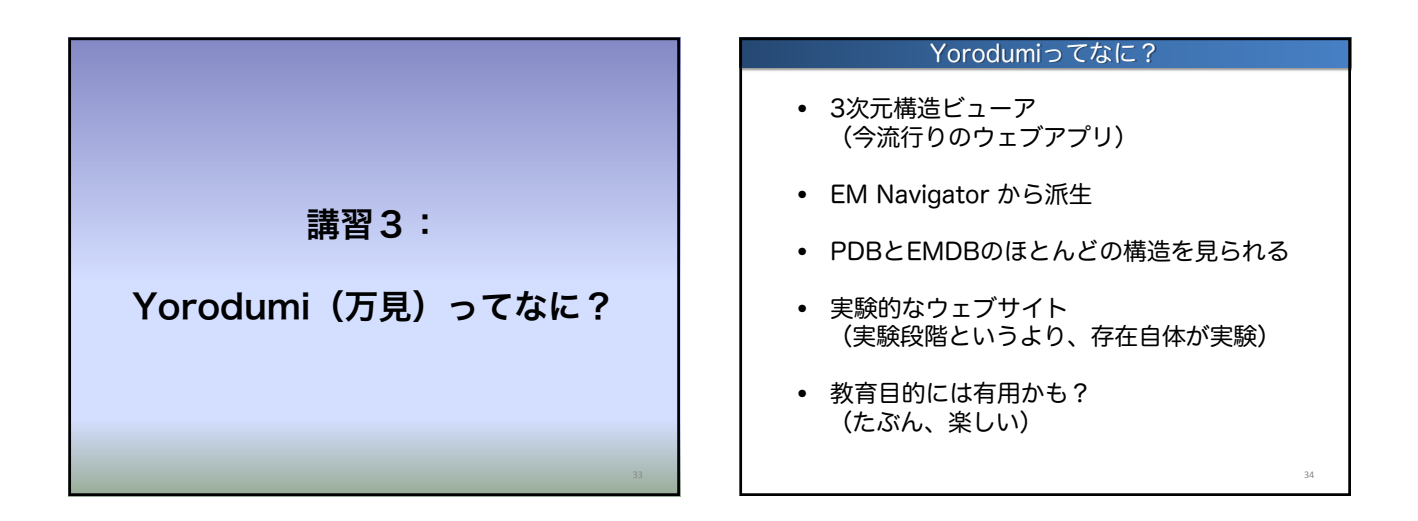

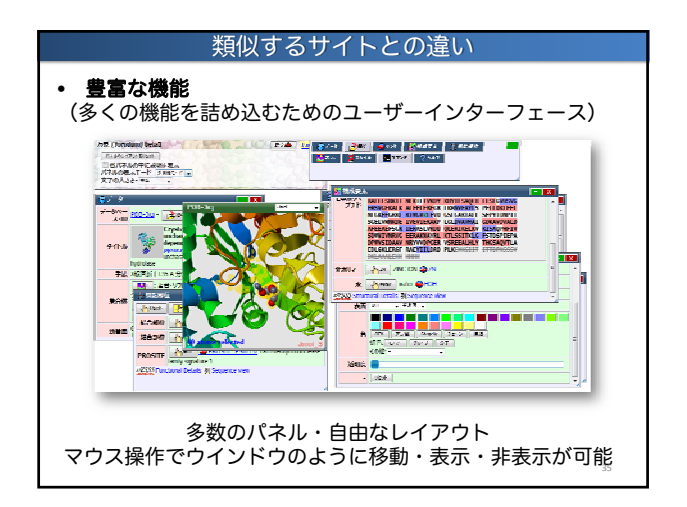

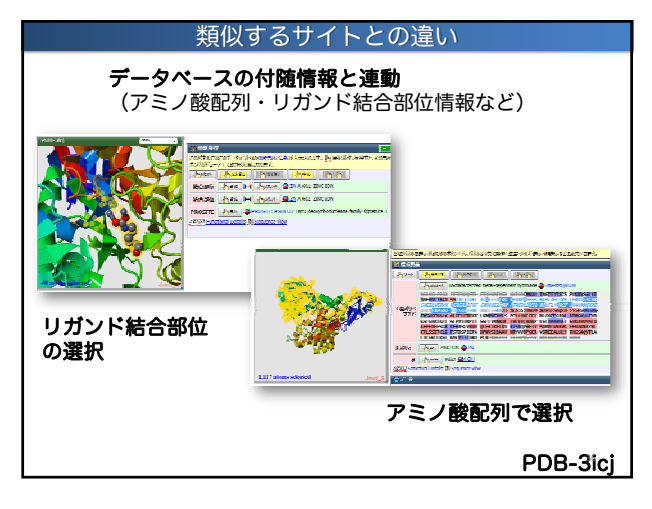

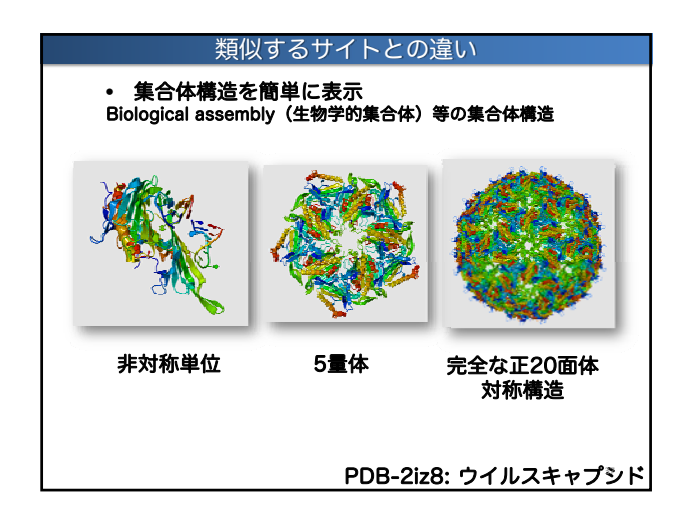

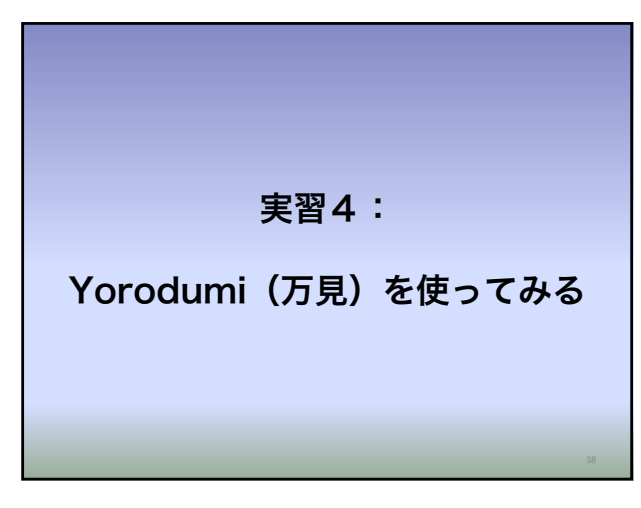

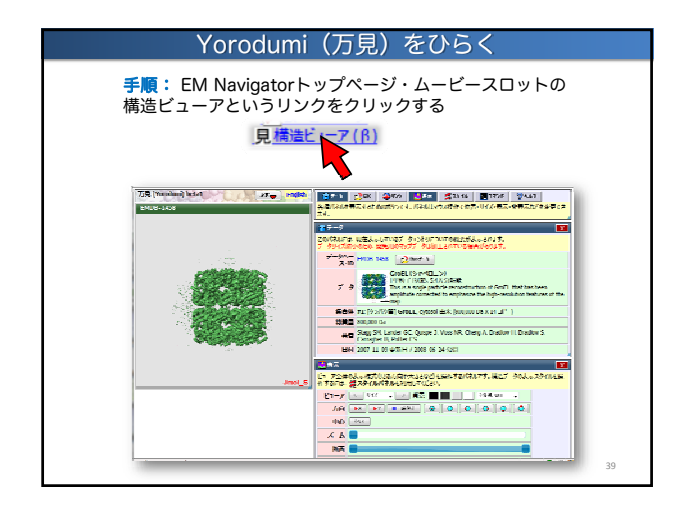

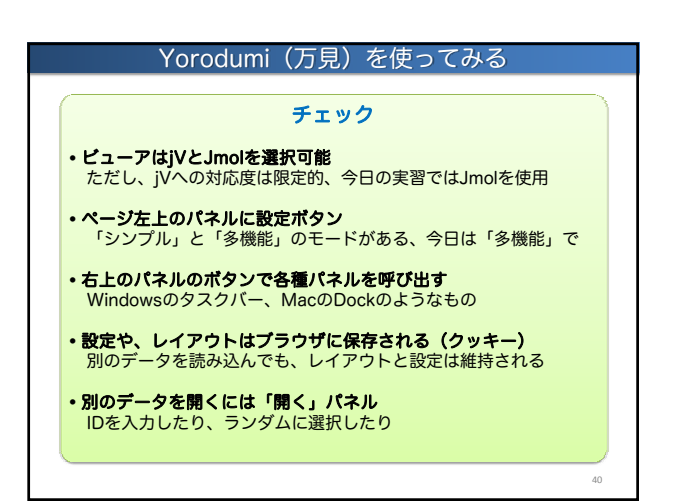

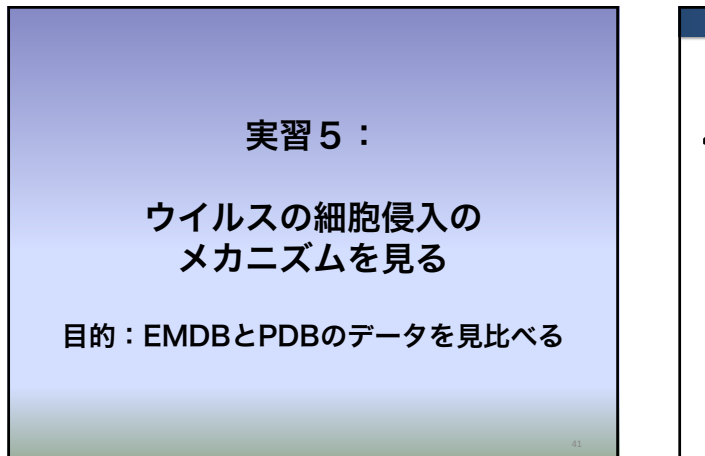

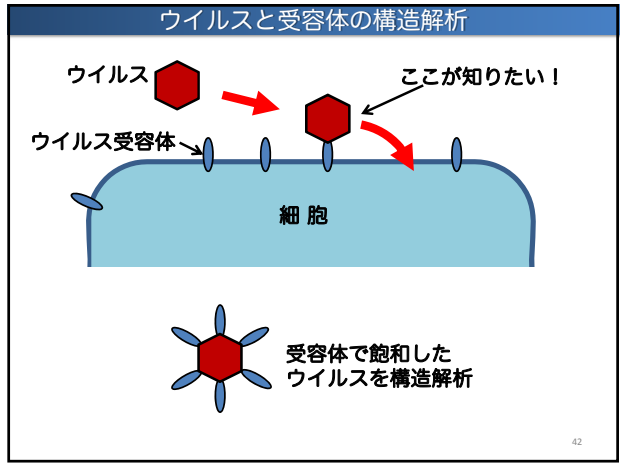

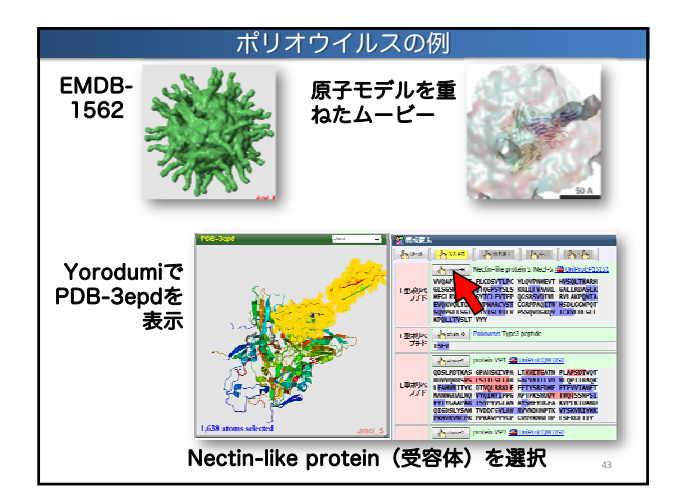

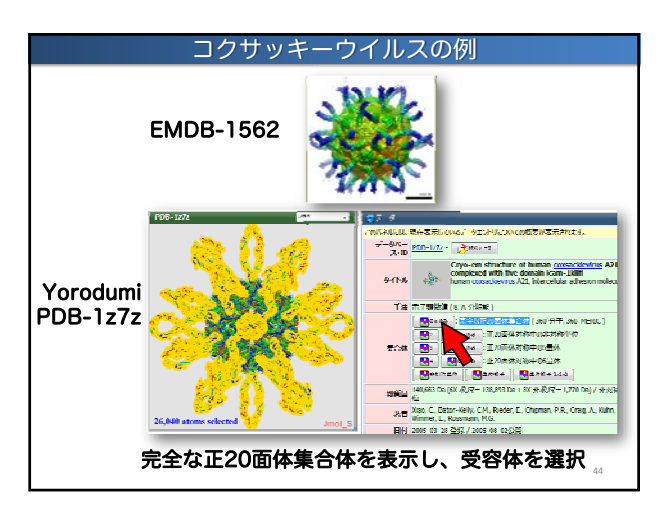

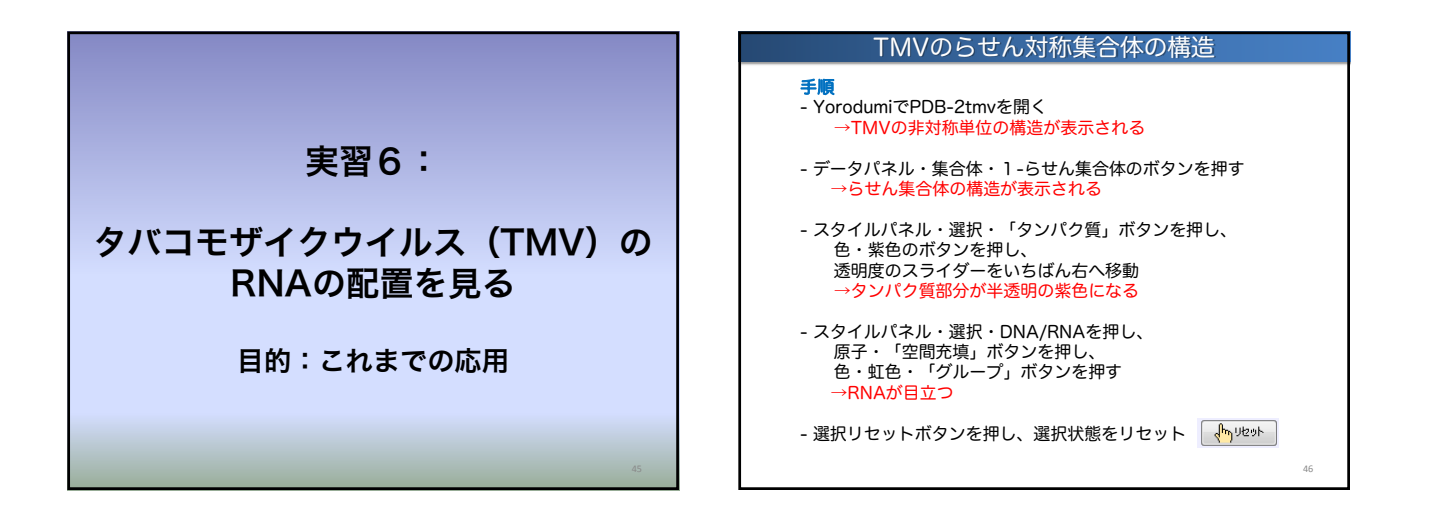

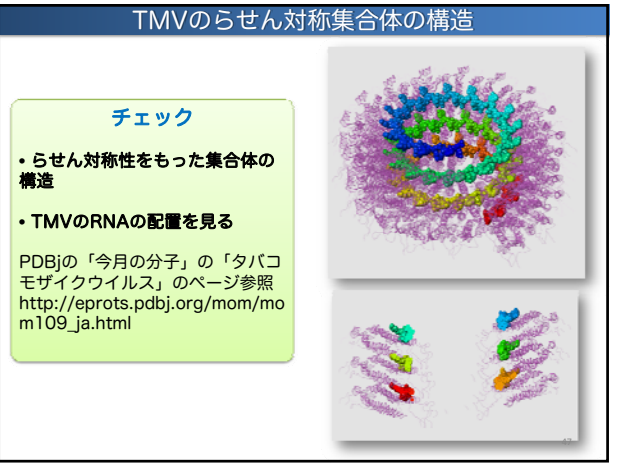

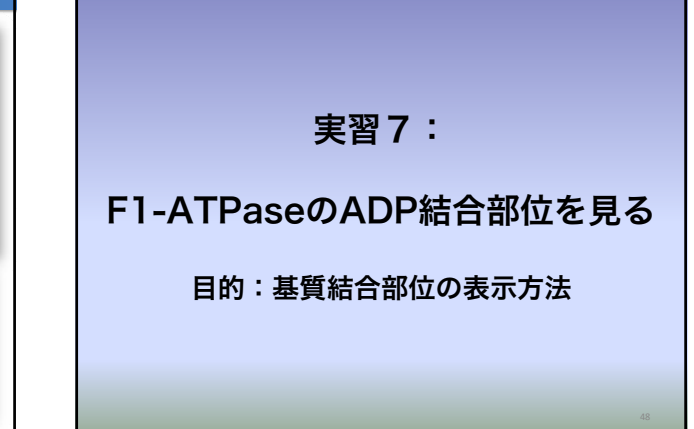

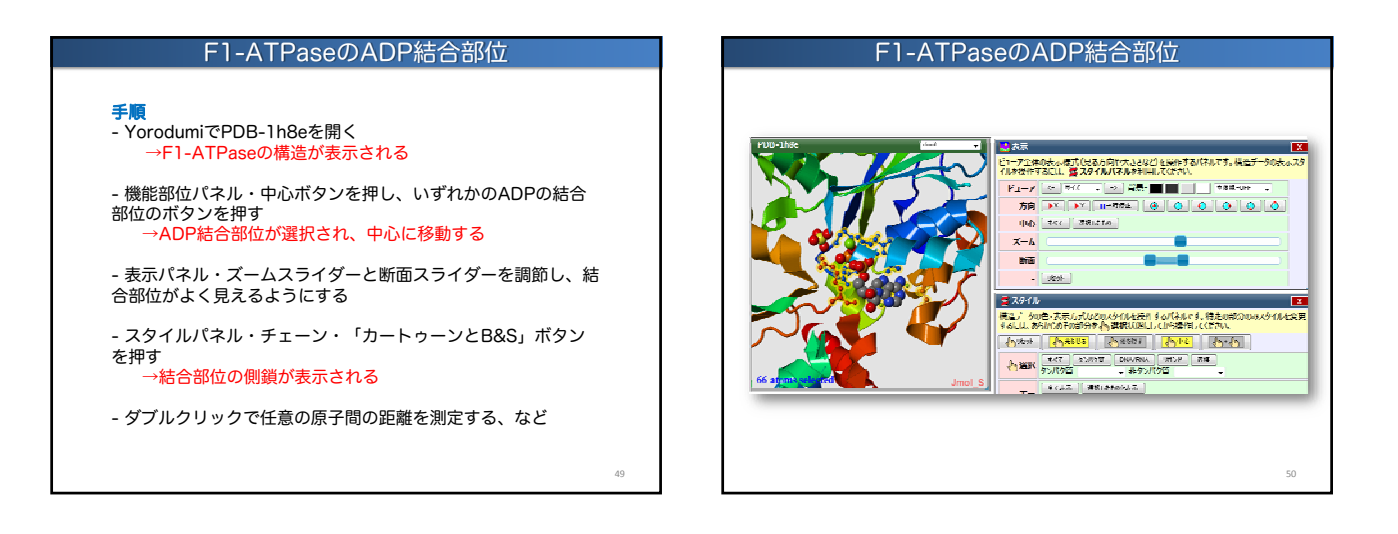

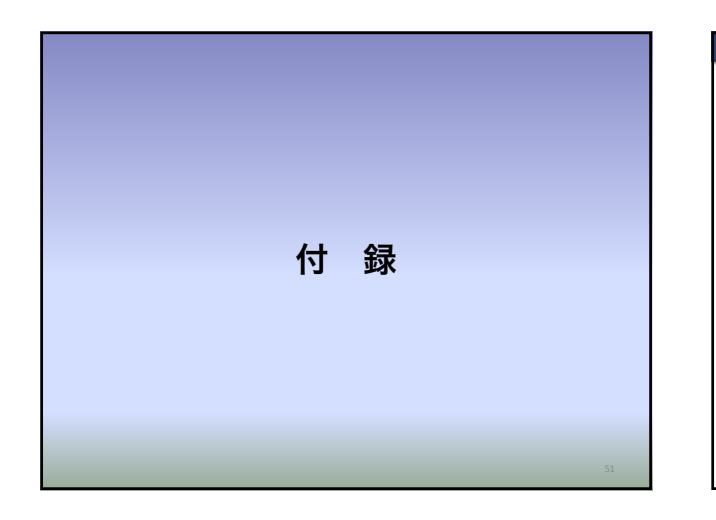

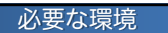

**モダンなブラウザ** Internet Explorer 7以上、Firefox 2以上、 Opera 9以上、Safari 3以上、Google Chrome

**モダンなハードウェア** ネットブックでも十分利用可能だが、 グラフィック性能の高いPCが望ましい

**ブラウザのプラグイン** Adobe Flash Player (Macromedia Flash) Java実行環境 (最近のWindows・Macでは、 最初からインストールされている)

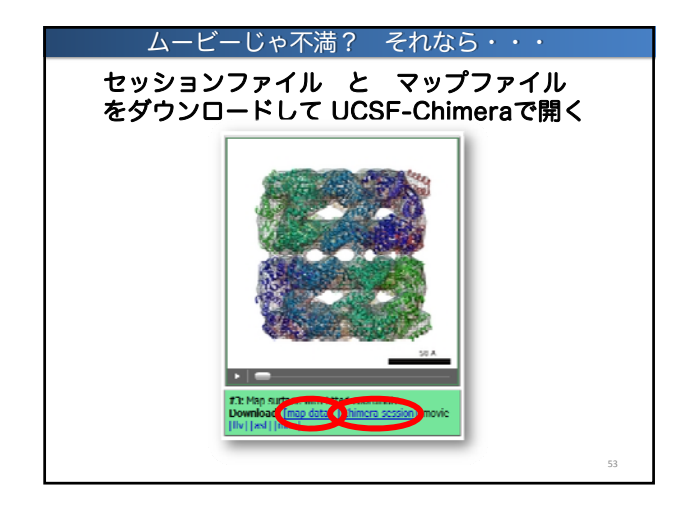

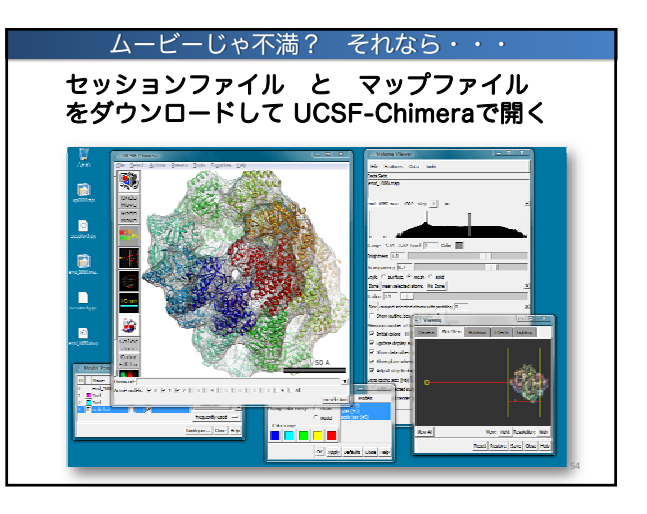

52